## Ввод в оборот ЛП произведенных на территории РФ

Участники цепочки: Производитель.

Предусловия:

- На стороне производителя произведены и промаркированы ЛП.

Для прохождения цепочки нужно последовательно выполнить операции. В каждой загружаемой xml дата/время должны быть больше чем в предыдущей.

- 1. Упаковка ЛП (311).
- 2. Отбор образцов (312).
- 3. Выпуск готовой продукции (313).

Загрузка может производиться либо через личный кабинет участника, либо через информационную систему участника, интегрированную с УСО.

### 1. Операция: Упаковка ЛП (311)

Схема: 311. Содержит список SGTIN упакованных ЛП.

| Шаги                                                                                    | Ожидаемая реакция ЛК                                                                                                    | Ожидаемая реакция УСО                                                                                                    |
|-----------------------------------------------------------------------------------------|----------------------------------------------------------------------------------------------------|----------------------------------------------------------------------------------------------------|
| Производитель:<br>загрузить и<br>отправить xml<br>311 выбранным<br>способом<br>(УСО/ЛК) | В ЛК Участника документ успешно<br>подписан и отправлен.<br>В разделе «Реестр документов»<br>статус отправленного документа<br>установлен в значение «Файл<br>успешно обработан».<br>В ответной квитанции к документу<br>содержится результат обработки:<br><operation_result>Acceptedon_result&gt;.</operation_result> | Сформированное в соответствии<br>со схемой 311 сообщение<br>отправлено посредством веб-<br>сервиса УСО (POST /farm/in/) и от<br>УСО получено ответное<br>сообщение с кодом состояния<br>Success, зарегистрированным<br>уникальным идентификационным<br>номером отправленного<br>сообщения.<br>Участник обратился к веб-сервису<br>УСО (GET /farm/out/) по<br>уникальному идентификационному<br>номеру отправленного сообщения<br>и получил ответный документ с<br>положительным результатом<br>обработки, содержащем<br><operation_result>Acceptedon_result&gt;.</operation_result> |

| <u>Производитель</u> :<br>проверить статус<br>КиЗ в ЛК<br>Участника. | В разделе "Реестр КиЗ" с<br>установленным фильтром по<br>соответствующему КиЗ в таблице<br>с результатами поиска отражается<br>КиЗ со статусом «Промаркирован»<br>(с указанием даты и времени<br>совершения операции). | Проверка статуса КиЗ в ЛК<br>Участника |
|----------------------------------------------------------------------|----------------------------------------------------------------------------------------------------|----------------------------------------|
|----------------------------------------------------------------------|----------------------------------------------------------------------------------------------------|----------------------------------------|

### 2. Операция: Отбор образцов (312)

Схема: 312. Содержит часть КиЗ с Шага1 (Упаковка ЛП).

| Шаги                                                                                    | Ожидаемая реакция ЛК                                                                                                    | Ожидаемая реакция УСО                                                                                                    |
|-----------------------------------------------------------------------------------------|----------------------------------------------------------------------------------------------------|----------------------------------------------------------------------------------------------------|
| Производитель:<br>загрузить и<br>отправить xml<br>312 выбранным<br>способом<br>(УСО/ЛК) | В ЛК Участника документ успешно<br>подписан и отправлен.<br>В разделе «Реестр документов»<br>статус отправленного документа<br>установлен в значение «Файл<br>успешно обработан».<br>В ответной квитанции к документу<br>в содержится результат<br>обработки:<br><operation_result>Acceptedon_result&gt;.</operation_result> | Сформированное в соответствии<br>со схемой 312 сообщение<br>отправлено посредством веб-<br>сервиса УСО (POST /farm/in/) и от<br>УСО получено ответное<br>сообщение с кодом состояния<br>Success, зарегистрированным<br>уникальным идентификационным<br>номером отправленного<br>сообщения.<br>Участник обратился к веб-сервису<br>УСО (GET /farm/out/) по<br>уникальному идентификационному<br>номеру отправленного сообщения<br>и получил ответный документ с<br>положительным результатом<br>обработки, содержащем<br><operation_result>Acceptedon_result&gt;.</operation_result> |
| <u>Производитель</u> :<br>проверить статус<br>КиЗ в ЛК<br>Участника<br>(Отбор образцов) | В разделе «Реестр КиЗ» с<br>установленным фильтром по<br>соответствующему КиЗ в таблице<br>с результатами поиска отражается<br>КиЗ со статусом «Отобран<br>образец» (с указанием даты и<br>времени совершения операции).<br>В фильтре использовать КиЗ,<br>загруженные в xml 312.                                            | Проверка статуса КиЗ в ЛК<br>Участника                                                                                                    |
| <u>Производитель</u> :<br>проверить, что                                                | В фильтре использовать КиЗ с<br>Шага 1, за исключение КиЗ,                                                                                                    | Проверка статуса КиЗ в ЛК                                                                                                    |

| другие КиЗ не  | выведенных из оборота на Шаге 2. | Участника |
|----------------|----------------------------------|-----------|
| сменили статус | киз находятся в статусе          |           |
|                | «Промаркирован».                 |           |

### 3. Операция: Выпуск готовой продукции (313)

Схема: 313. Содержит SGTIN из шага 1, за исключением отобранных в качестве образцов на шаге 2.

| Шаги                                                                                            | Ожидаемая реакция ЛК                                                                                                    | Ожидаемая реакция УСО                                                                                                    |
|-------------------------------------------------------------------------------------------------|----------------------------------------------------------------------------------------------------|----------------------------------------------------------------------------------------------------|
| <u>Производитель</u> :<br>загрузить и<br>отправить xml<br>313 выбранным<br>способом<br>(УСО/ЛК) | В ЛК Участника документ успешно<br>подписан и отправлен.<br>В разделе «Реестр документов»<br>статус отправленного документа<br>установлен в значение «Файл<br>успешно обработан».<br>В ответной квитанции к документу<br>в содержится результат<br>обработки:<br><operation_result>Acceptedon_result&gt;.</operation_result> | Сформированное в соответствии<br>со схемой 313 сообщение<br>отправлено посредством веб-<br>сервиса УСО (POST /farm/in/) и от<br>УСО получено ответное<br>сообщение с кодом состояния<br>Success, зарегистрированным<br>уникальным идентификационным<br>номером отправленного<br>сообщения.<br>Участник обратился к веб-сервису<br>УСО (GET /farm/out/) по<br>уникальному идентификационному<br>номеру отправленного сообщения<br>и получил ответный документ с<br>положительным результатом<br>обработки, содержащем<br><operation_result>Acceptedon_result&gt;.</operation_result> |
| <u>Производитель</u> :<br>проверить статус<br>КиЗ в ЛК<br>Участника (ввод<br>в оборот)          | В разделе «Реестр КиЗ» с<br>установленным фильтром по<br>соответствующему КиЗ в таблице<br>с результатами поиска отражается<br>КиЗ со статусом «В обороте» (с<br>указанием даты и времени<br>совершения операции).                                                                                                    | Проверка статуса КиЗ в ЛК<br>Участника                                                                                                    |

# Ввод в оборот ЛП Представительством иностранного держателя регистрационного удостоверения

Участники цепочки: представитель иностранного держателя.

Предусловия:

- На стороне производителя произведены и промаркированы ЛП.

Загрузка может производиться либо через личный кабинет участника, либо через информационную систему участника, интегрированную с УСО.

### 1. Операция: Передача сведений о выпуске ЛП представителем иностранного держателя РУ (321)

| Шаги                                                                                                    | Ожидаемая реакция ЛК                                                                                                    | Ожидаемая реакция УСО                                                                                                    |
|----------------------------------------------------------------------------------------------------|----------------------------------------------------------------------------------------------------|----------------------------------------------------------------------------------------------------|
| <u>Представитель</u><br><u>иностранного</u><br><u>держателя</u> :<br>загрузить и<br>отправить xml<br>321 выбранным<br>способом<br>(УСО/ЛК) | В ЛК Участника документ успешно<br>подписан и отправлен.<br>В разделе «Реестр документов»<br>статус отправленного документа<br>установлен в значение «Файл<br>успешно обработан».<br>В ответной квитанции к документу<br>содержится результат обработки:<br><operation_result>Acceptedon_result&gt;.</operation_result> | Сформированное в соответствии<br>со схемой 321 сообщение<br>отправлено посредством веб-<br>сервиса УСО (POST /farm/in/) и от<br>УСО получено ответное<br>сообщение с кодом состояния<br>Success, зарегистрированным<br>уникальным идентификационным<br>номером отправленного<br>сообщения.<br>Участник обратился к веб-сервису<br>УСО (GET /farm/out/) по<br>уникальному идентификационному<br>номеру отправленного сообщения<br>и получил ответный документ с<br>положительным результатом<br>обработки, содержащем<br><operation_result>Acceptedon_result&gt;.</operation_result> |
| <u>Представитель</u><br><u>иностранного</u><br><u>держателя</u> :<br>проверить статус<br>КиЗ в ЛК                                          | В разделе «Реестр КиЗ» с<br>установленным фильтром по<br>соответствующему КиЗ в таблице<br>с результатами поиска отражается                                                                                                    | Проверка статуса КиЗ в ЛК<br>Участника                                                                                                    |

Схема: 321. Содержит список SGTIN произведенных ЛП.

| КиЗ со статусом «Промаркирован» |                                                                                         |
|---------------------------------|-----------------------------------------------------------------------------------------|
| (с указанием даты и времени     |                                                                                         |
| совершения операции).           |                                                                                         |
|                                 | КиЗ со статусом «Промаркирован»<br>(с указанием даты и времени<br>совершения операции). |

## Ввоз ЛП на территорию РФ иностранным держателем регистрационного удостоверения

Участники цепочки: Иностранный держатель, Импортер.

Предусловия:

- На стороне производителя произведены и промаркированы ЛП.

Для прохождения цепочки необходимо последовательно выполнить следующие операции:

- 1. Передача сведений об отгрузке ЛП в РФ (331) Иностранный держатель.
- 2. Передача сведений о ввозе ЛП в РФ (332) Импортер.
- 3. Отбор образцов (312) Импортер.
- 4. Передача сведений о результате таможенного оформления (335) Импортер.

Загрузка может производиться либо через личный кабинет участника, либо через информационную систему участника, интегрированную с УСО.

#### 1. Операция: Передача сведений об отгрузке ЛП в РФ (331)

Схема: 331. Содержит список SGTIN, отгруженных в РФ, ЛП.

| Шаги                                                                                                    | Ожидаемая реакция ЛК                                                                                                    | Ожидаемая реакция УСО                                                                                                    |
|----------------------------------------------------------------------------------------------------|----------------------------------------------------------------------------------------------------|----------------------------------------------------------------------------------------------------|
| <u>Иностранный</u><br><u>держатель</u> :<br>загрузить и<br>отправить xml<br>331 выбранным<br>способом<br>(УСО/ЛК) | В ЛК Участника документ успешно<br>подписан и отправлен.<br>В разделе «Реестр документов»<br>статус отправленного документа<br>установлен в значение «Файл<br>успешно обработан».<br>В ответной квитанции к документу<br>в содержится результат<br>обработки:<br><operation_result>Acceptedon_result&gt;.</operation_result> | Сформированное в соответствии<br>со схемой 331 сообщение<br>отправлено посредством веб-<br>сервиса УСО (POST /farm/in/) и от<br>УСО получено ответное<br>сообщение с кодом состояния<br>Success, зарегистрированным<br>уникальным идентификационным<br>номером отправленного<br>сообщения.<br>Участник обратился к веб-сервису<br>УСО (GET /farm/out/) по<br>уникальному идентификационному<br>номеру отправленного сообщения<br>и получил ответный документ с<br>положительным результатом<br>обработки, содержащем<br><operation_result>Acceptedon_result&gt;.</operation_result> |

| <u>Иностранный</u><br><u>держатель</u> :<br>проверить статус<br>КиЗ в ЛК<br>Участника | В разделе «Реестр КиЗ» с<br>установленным фильтром по<br>соответствующему КиЗ в таблице<br>с результатами поиска отражается<br>КиЗ со статусом «Отгружен в РФ»<br>(с указанием даты и времени<br>совершения операции). | Проверка статуса КиЗ в ЛК<br>Участника |
|---------------------------------------------------------------------------------------|----------------------------------------------------------------------------------------------------|----------------------------------------|
|---------------------------------------------------------------------------------------|----------------------------------------------------------------------------------------------------|----------------------------------------|

### 2. Операция: Передача сведений о ввозе ЛП в РФ (332)

Схема: 332. Содержит список SGTIN, ввезенных в РФ ЛП.

| Шаги                                                                               | Ожидаемая реакция ЛК                                                                                                    | Ожидаемая реакция УСО                                                                                                    |
|------------------------------------------------------------------------------------|----------------------------------------------------------------------------------------------------|----------------------------------------------------------------------------------------------------|
| Импортер:<br>загрузить и<br>отправить xml<br>332 выбранным<br>способом<br>(УСО/ЛК) | В ЛК Участника документ успешно<br>подписан и отправлен.<br>В разделе «Реестр документов»<br>статус отправленного документа<br>установлен в значение «Файл<br>успешно обработан».<br>В ответной квитанции к документу<br>в содержится результат<br>обработки:<br><operation_result>Acceptedon_result&gt;.</operation_result> | Сформированное в соответствии<br>со схемой 332 сообщение<br>отправлено посредством веб-<br>сервиса УСО (POST /farm/in/) и от<br>УСО получено ответное<br>сообщение с кодом состояния<br>Success, зарегистрированным<br>уникальным идентификационным<br>номером отправленного<br>сообщения.<br>Участник обратился к веб-сервису<br>УСО (GET /farm/out/) по<br>уникальному идентификационному<br>номеру отправленного сообщения<br>и получил ответный документ с<br>положительным результатом<br>обработки, содержащем<br><operation_result>Acceptedon_result&gt;.</operation_result> |
| <u>Импортер</u> :<br>проверить статус<br>КиЗ в ЛК<br>Участника                     | В разделе «Реестр КиЗ» с<br>установленным фильтром по<br>соответствующему КиЗ в таблице<br>с результатами поиска отражается<br>КиЗ со статусом «Ввоз на<br>территорию РФ» (с указанием<br>даты и времени совершения<br>операции).                                                                                            | Проверка статуса КиЗ в ЛК<br>Участника                                                                                                    |

### 3. Операция: Отбор образцов (312)

Схема: 312. Содержит часть SGTIN из Шага 2.

| Шаги                                                                                       | Ожидаемая реакция ЛК                                                                                                    | Ожидаемая реакция УСО                                                                                                    |
|--------------------------------------------------------------------------------------------|----------------------------------------------------------------------------------------------------|----------------------------------------------------------------------------------------------------|
| <u>Импортер</u> :<br>загрузить и<br>отправить xml<br>312 выбранным<br>способом<br>(УСО/ЛК) | В ЛК Участника документ успешно<br>подписан и отправлен.<br>В разделе «Реестр документов»<br>статус отправленного документа<br>установлен в значение «Файл<br>успешно обработан».<br>В ответной квитанции к документу<br>в содержится результат<br>обработки:<br><operation_result>Acceptedon_result&gt;.</operation_result> | Сформированное в соответствии<br>со схемой 312 сообщение<br>отправлено посредством веб-<br>сервиса УСО (POST /farm/in/) и от<br>УСО получено ответное<br>сообщение с кодом состояния<br>Success, зарегистрированным<br>уникальным идентификационным<br>номером отправленного<br>сообщения.<br>Участник обратился к веб-сервису<br>УСО (GET /farm/out/) по<br>уникальному идентификационному<br>номеру отправленного сообщения<br>и получил ответный документ с<br>положительным результатом<br>обработки, содержащем<br><operation_result>Acceptedon_result&gt;.</operation_result> |
| <u>Импортер</u> :<br>проверить статус<br>КиЗ в ЛК<br>Участника<br>(Отбор образцов)         | В разделе «Реестр КиЗ» с<br>установленным фильтром по<br>соответствующему КиЗ в таблице<br>с результатами поиска отражается<br>КиЗ со статусом «Отобран<br>образец» (с указанием даты и<br>времени совершения операции).<br>В фильтре использовать КиЗ,<br>загруженные в xml 312.                                            | Проверка статуса КиЗ в ЛК<br>Участника                                                                                                    |
| <u>Импортер</u> :<br>проверить, что<br>другие КиЗ не<br>сменили статус                     | В фильтре использовать КиЗ с<br>Шага 2, за исключение КиЗ,<br>выведенных из оборота на Шаге 3.                                                                                                    | Проверка статуса КиЗ в ЛК<br>Участника                                                                                                    |

### 4. Операция: Передача сведений о результате таможенного оформления (335)

Схема: 335. Содержит SGTIN, на которые оформлены таможенные процедуры.

| Шаги                                                                               | Ожидаемая реакция ЛК                                                                                                    | Ожидаемая реакция УСО                                                                                                    |
|------------------------------------------------------------------------------------|----------------------------------------------------------------------------------------------------|----------------------------------------------------------------------------------------------------|
| Импортер:<br>загрузить и<br>отправить xml<br>335 выбранным<br>способом<br>(УСО/ЛК) | В ЛК Участника документ успешно<br>подписан и отправлен.<br>В разделе «Реестр документов»<br>статус отправленного документа<br>установлен в значение «Файл<br>успешно обработан».<br>В ответной квитанции к документу<br>в содержится результат<br>обработки:<br><operation_result>Acceptedon_result&gt;.</operation_result> | Сформированное в соответствии<br>со схемой 335 сообщение<br>отправлено посредством веб-<br>сервиса УСО (POST /farm/in/) и от<br>УСО получено ответное<br>сообщение с кодом состояния<br>Success, зарегистрированным<br>уникальным идентификационным<br>номером отправленного<br>сообщения.<br>Участник обратился к веб-сервису<br>УСО (GET /farm/out/) по<br>уникальному идентификационному<br>номеру отправленного сообщения<br>и получил ответный документ с<br>положительным результатом<br>обработки, содержащем<br><operation_result>Acceptedon_result&gt;.</operation_result> |
| <u>Импортер</u> :<br>проверить статус<br>КИЗ в ЛК<br>Участника                     | В разделе «Реестр КиЗ» с<br>установленным фильтром по<br>соответствующему КиЗ в таблице<br>с результатами поиска отражается<br>КиЗ со статусом «В обороте» (с<br>указанием даты и времени<br>совершения операции).<br>В фильтре использовать КиЗ,<br>загруженные в xml 335.                                                  | Проверка статуса КиЗ в ЛК<br>Участника                                                                                                    |

## Приемка ЛП на склад импортером после выпуска с таможенной зоны

Участники цепочки: Импортер.

Предусловия:

- На стороне производителя произведены и промаркированы ЛП.
- ЛП прошли таможенный контроль.
- Информация по ЛП аналогична информации в таможенной декларации.
- 1. Приемка ЛП на склад Импортера (341).

Загрузка может производиться либо через личный кабинет участника, либо через информационную систему участника, интегрированную с УСО.

### 1. Операция: Приемка ЛП на склад Импортера (341)

| Шаги                                                                                       | Ожидаемая реакция ЛК                                                                                                    | Ожидаемая реакция УСО                                                                                                    |
|--------------------------------------------------------------------------------------------|----------------------------------------------------------------------------------------------------|----------------------------------------------------------------------------------------------------|
| <u>Импортер</u> :<br>загрузить и<br>отправить xml<br>341 выбранным<br>способом<br>(УСО/ЛК) | В ЛК Участника документ успешно<br>подписан и отправлен.<br>В разделе «Реестр документов»<br>статус отправленного документа<br>установлен в значение «Файл<br>успешно обработан».<br>В ответной квитанции к документу<br>содержится результат обработки:<br><operation_result>Acceptedon_result&gt;.</operation_result> | Сформированное в соответствии<br>со схемой 341 сообщение<br>отправлено посредством веб-<br>сервиса УСО (POST /farm/in/) и от<br>УСО получено ответное<br>сообщение с кодом состояния<br>Success, зарегистрированным<br>уникальным идентификационным<br>номером отправленного<br>сообщения.<br>Участник обратился к веб-сервису<br>УСО (GET /farm/out/) по<br>уникальному идентификационному |
|                                                                                            |                                                                                                    | номеру отправленного сообщения<br>и получил ответный документ с<br>положительным результатом<br>обработки, содержащем<br><operation_result>Acceptedon_result&gt;.</operation_result>                                                                                                    |
| Импортер:                                                                                  | В разделе «Реестр КиЗ» с                                                                                                    | Проверка статуса КиЗ в ЛК                                                                                                    |

Схема: 341. Содержит список SGTIN полученных из зоны таможенного контроля.

| проверить статус<br>КиЗ в ЛК<br>Участника | установленным фильтром по<br>соответствующему КиЗ в таблице<br>с результатами поиска отражается<br>КиЗ со статусом «В обороте» (с<br>указанием даты и времени<br>совершения операции). | Участника |
|-------------------------------------------|----------------------------------------------------------------------------------------------------|-----------|
|-------------------------------------------|----------------------------------------------------------------------------------------------------|-----------|

## Передача ЛП собственнику (производство ЛП по контракту)

Участники цепочки: Производитель, Собственник.

Предусловия:

- На стороне Производителя должны быть в наличии КиЗ произведенные по контракту
- Владелец КиЗ должен быть Производитель.

Для прохождения цепочки нужно последовательно выполнить операции. В каждой загружаемой xml дата/время должны быть больше чем в предыдущей.

- 1. Производитель: Передача ЛП собственнику (381).
- 2. Собственник: Приемка ЛП собственником (701).

Загрузка может производиться либо через личный кабинет участника, либо через информационную систему участника, интегрированную с УСО.

### 1. Операция: Передача ЛП собственнику (381)

Схема: 381. Содержит SSCC и/или SGTIN ЛП которые необходимо передать собственнику.

| Шаги                                                                                           | Ожидаемая реакция ЛК                                                                                                    | Ожидаемая реакция УСО                                                                                                    |
|------------------------------------------------------------------------------------------------|----------------------------------------------------------------------------------------------------|----------------------------------------------------------------------------------------------------|
| <u>Производитель:</u><br>загрузить и<br>отправить xml<br>381 выбранным<br>способом<br>(УСО/ЛК) | В ЛК Участника документ успешно<br>подписан и отправлен.<br>В разделе «Реестр документов»<br>статус отправленного документа<br>установлен в значение «Файл<br>успешно обработан».<br>В ответной квитанции к документу<br>содержится результат обработки:<br><operation_result>Acceptedon_result&gt;.</operation_result> | Сформированное в соответствии<br>со схемой 381 сообщение<br>отправлено посредством веб-<br>сервиса УСО (POST /farm/in/) и от<br>УСО получено ответное<br>сообщение с кодом состояния<br>Success, зарегистрированным<br>уникальным идентификационным<br>номером отправленного<br>сообщения.<br>Участник обратился к веб-сервису<br>УСО (GET /farm/out/) по<br>уникальному идентификационному<br>номеру отправленного сообщения<br>и получил ответный документ с<br>положительным результатом<br>обработки, содержащем |

|                                                                                                  |                                                                                                    | <operation_result>Accepted.</operation_result>                                                                                                    |
|--------------------------------------------------------------------------------------------------|----------------------------------------------------------------------------------------------------|----------------------------------------------------------------------------------------------------|
| <u>Производитель:</u><br>проверить статус<br>КиЗ в ЛК<br>Участника<br>(передача<br>собственнику) | В разделе «Реестр КиЗ» с<br>установленным фильтром по<br>соответствующему КиЗ в таблице<br>с результатами поиска отражается<br>КиЗ со статусом «Передан<br>собственнику» (с указанием даты и<br>времени совершения операции).<br>Проверить колонку «Владелец<br>КиЗ» - должно быть указан<br>Производитель. | Проверка статуса КиЗ в ЛК<br>Участника                                                                                                    |
| <u>Собственник:</u><br>проверить<br>уведомление во<br>входящих<br>документах                     | В ЛК Участника в разделе «Реестр<br>документов» - «Входящие»<br>отображается документ в<br>соответствии со схемой<br>уведомления 603. Отправитель -<br>Производитель. В содержимом<br>документа указан SSCC/SGTIN из<br>381.                                                                                | В УСО во входящих документах<br>отображается документ в<br>соответствии со схемой<br>уведомления 603. В содержимом<br>документа указан SSCC/SGTIN из<br>381. |

### 2. Операция: Приемка ЛП собственником (701)

Схема: 701. Содержит SSCC/SGTIN принятых ЛП из шага 1.

| Шаги                                                                                                 | Ожидаемая реакция ЛК                                                                                                    | Ожидаемая реакция УСО                                                                                                    |
|----------------------------------------------------------------------------------------------------|----------------------------------------------------------------------------------------------------|----------------------------------------------------------------------------------------------------|
| Собственник:<br>загрузить и<br>отправить xml<br>701 посредством<br>ручных операций<br>в ЛК Участника | В ЛК Участника документ успешно<br>подписан и отправлен.<br>В разделе «Реестр документов»<br>статус отправленного документа<br>установлен в значение «Файл<br>успешно обработан».<br>В ответной квитанции к документу<br>содержится результат обработки:<br><operation_result>Acceptedon_result&gt;.</operation_result> | Сформированное в соответствии<br>со схемой 701 сообщение<br>отправлено посредством веб-<br>сервиса УСО (POST /farm/in/) и от<br>УСО получено ответное<br>сообщение с кодом состояния<br>Success, зарегистрированным<br>уникальным идентификационным<br>номером отправленного<br>сообщения.<br>Участник обратился к веб-сервису<br>УСО (GET /farm/out/) по<br>уникальному идентификационному<br>номеру отправленного сообщения<br>и получил ответный документ с<br>положительным результатом |
|                                                                                                    |                                                                                                    | <pre><operation_result>Accepted</operation_result></pre>                                                                                                    |

|                                                                                                |                                                                                                    | on_result>.                                                                                                    |
|------------------------------------------------------------------------------------------------|----------------------------------------------------------------------------------------------------|----------------------------------------------------------------------------------------------------|
| <u>Собственник:</u><br>проверить статус<br>КиЗ в ЛК<br>Участника<br>(Приемка<br>собственником) | В разделе «Реестр КиЗ» с<br>установленным фильтром по<br>соответствующему КиЗ в таблице<br>с результатами поиска отражается<br>КиЗ со статусом «В обороте» (с<br>указанием даты и времени<br>совершения операции). Владелец<br>КиЗ сменился. | Проверка статуса КиЗ в ЛК<br>Участника                                                                                                    |
| <u>Производитель:</u><br>проверить<br>уведомление во<br>входящих<br>документах                 | В ЛК Участника в разделе «Реестр<br>документов» - «Входящие»<br>отображается документ в<br>соответствии со схемой<br>уведомления 607. Отправитель -<br>Собственник. В содержимом<br>документа указан SSCC/SGTIN из<br>701.                   | В УСО во входящих документах<br>отображается документ в<br>соответствии со схемой<br>уведомления 607. В содержимом<br>документа указан SSCC/SGTIN из<br>701. |

## Отгрузка/приемка ЛП с прямым порядком акцептирования (учет по SSCC/SGTIN)

Участники цепочки: Продавец, Покупатель.

Предусловия:

- На стороне Продавца должны быть в наличии КиЗ.
- Владелец КиЗ должен быть Продавец.

Для прохождения цепочки необходимо последовательно выполнить следующие операции:

- 1. Продавец: загрузка сведений об отгрузке (415 xml)
- 2. Покупатель: приемка (701 xml)

Загрузка может производиться либо через личный кабинет участника, либо через информационную систему участника, интегрированную с УСО.

### 1. Операция: Загрузка сведений об отгрузке

Схема: 411. Содержит информацию об SSCC и/или SGTIN отгруженных ЛП. Вид акцептования: прямой порядок

| Шаги                                                                               | Ожидаемая реакция ЛК                                                                                                    | Ожидаемая реакция УСО                                                                                                    |
|------------------------------------------------------------------------------------|----------------------------------------------------------------------------------------------------|----------------------------------------------------------------------------------------------------|
| Продавец:<br>загрузить и<br>отправить xml<br>415 выбранным<br>способом<br>(УСО/ЛК) | В ЛК Участника документ успешно<br>подписан и отправлен.<br>В разделе «Реестр документов»<br>статус отправленного документа<br>установлен в значение «Файл<br>успешно обработан».<br>В ответной квитанции к документу<br>содержится результат обработки:<br><operation_result>Acceptedon_result&gt;.</operation_result> | Участник в своей информационной<br>системе сформировал сообщение<br>в формате XML в соответствии со<br>схемой 415.<br>Сформированное сообщение<br>отправлено посредством веб-<br>сервиса УСО (POST /farm/in/) и от<br>УСО получено ответное<br>сообщение с кодом состояния<br>Success, зарегистрированным<br>уникальным идентификационным<br>номером отправленного<br>сообщения.<br>Участник обратился к веб-сервису<br>УСО (GET /farm/out/) по<br>уникальному идентификационному<br>номеру отправленного сообщения |

|                                                                              |                                                                                                    | и получил ответный документ с<br>положительным результатом<br>обработки, содержащем<br><operation_result>Acceptedon_result&gt;.</operation_result>           |
|------------------------------------------------------------------------------|----------------------------------------------------------------------------------------------------|----------------------------------------------------------------------------------------------------|
| <u>Продавец</u> :<br>проверить статус<br>КиЗ в ЛК<br>Участника               | В разделе «Реестр КиЗ» с<br>установленным фильтром по<br>соответствующему SSCC/SGTIN в<br>таблице с результатами поиска<br>отражается КиЗ со статусом «В<br>обороте» (с указанием даты и<br>времени совершения операции).<br>Владелец КиЗ не изменился,<br>указан «Продавец». | Проверка статуса КиЗ в ЛК<br>Участника                                                                                                    |
| <u>Покупатель</u> :<br>проверить<br>уведомление во<br>входящих<br>документах | В ЛК Участника в разделе «Реестр<br>документов» – «Входящие»<br>документ в соответствии со<br>схемой уведомления 602.<br>Отправитель – «Продавец». В<br>содержимом документа указан<br>список отгруженных SSCC/SGTIN<br>из 415.                                               | В УСО во входящих документах<br>отображается документ в<br>соответствии со схемой<br>уведомления 602. В содержимом<br>документа указан SSCC/SGTIN из<br>415. |

### 2. Операция: Приемка

Схема: 701. Содержит информацию об SSCC и/или SGTIN из схемы 415 (шаг 1). Вид акцептования: прямой порядок

| Шаги                                                                                 | Ожидаемая реакция ЛК                                                                                                    | Ожидаемая реакция УСО                                                                                                    |
|--------------------------------------------------------------------------------------|----------------------------------------------------------------------------------------------------|----------------------------------------------------------------------------------------------------|
| Покупатель:<br>загрузить и<br>отправить xml<br>701 выбранным<br>способом<br>(УСО/ЛК) | В ЛК Участника документ успешно<br>подписан и отправлен.<br>В разделе «Реестр документов»<br>статус отправленного документа<br>установлен в значение «Файл<br>успешно обработан».<br>В ответной квитанции к документу<br>содержится результат обработки:<br><operation_result>Acceptedon_result&gt;.</operation_result> | Участник в своей<br>информационной системе<br>сформировал сообщение в<br>формате XML в соответствии со<br>схемой 701.<br>Сформированное сообщение<br>отправлено посредством веб-<br>сервиса УСО (POST /farm/in/) и от<br>УСО получено ответное<br>сообщение с кодом состояния<br>Success, зарегистрированным<br>уникальным<br>идентификационным номером<br>отправленного сообщения. |

|                                                                            |                                                                                                    | Участник обратился к веб-<br>сервису УСО (GET /farm/out/) и<br>по уникальному<br>идентификационному номеру<br>отправленного сообщения и<br>получил ответный документ с<br>положительным результатом<br>обработки, содержащем<br><operation_result>Acceptedon_result&gt;.</operation_result> |
|----------------------------------------------------------------------------|----------------------------------------------------------------------------------------------------|----------------------------------------------------------------------------------------------------|
| <u>Покупатель</u> :<br>проверить статус<br>КиЗ в ЛК<br>Участника           | В разделе «Реестр КиЗ» с<br>установленным фильтром по<br>соответствующему КиЗ в таблице<br>с результатами поиска<br>отображается КИЗ со статусом «В<br>реализации» (с указанием даты и<br>времени совершения операции)<br>Владелец КиЗ изменился, указан<br>«Покупатель». | Проверка статуса КиЗ в ЛК<br>Участника.                                                                                                    |
| <u>Продавец</u> :<br>проверить<br>уведомление во<br>входящих<br>документах | В ЛК Участника в разделе «Реестр<br>документов» – «Входящие»<br>отображается документ 607. В<br>содержимом документа указан<br>список принятых SSCC/SGTIN из<br>701.                                                                                                    | В УСО во входящих документах<br>отображается документ в<br>соответствии со схемой<br>уведомления 607. В содержимом<br>документа указан SSCC/SGTIN из<br>701.                                                                                                    |

## Отгрузка/приемка ЛП с обратным порядком акцептирования (учет по SSCC/SGTIN)

Участники цепочки: Продавец, Покупатель.

Предусловия:

- На стороне Продавца должны быть в наличии КиЗ.
- Владелец КиЗ должен быть Продавец.

Для прохождения цепочки необходимо последовательно выполнить следующие операции:

- 1. Покупатель: приемка (416 xml).
- 2. Продавец: подтверждение сведений об отгрузке (701 xml).

Загрузка может производиться либо через личный кабинет участника, либо через информационную систему участника, интегрированную с УСО.

#### 1. Операция: Приемка

Схема: 416. Содержит информацию об SSCC/SGTIN. Вид акцептования: обратный порядок.

| Шаги                                                                                        | Ожидаемая реакция ЛК                                                                                                    | Ожидаемая реакция УСО                                                                                                    |
|---------------------------------------------------------------------------------------------|----------------------------------------------------------------------------------------------------|----------------------------------------------------------------------------------------------------|
| <u>Покупатель:</u><br>загрузить и<br>отправить xml<br>416 выбранным<br>способом<br>(УСО/ЛК) | В ЛК Участника документ успешно<br>подписан и отправлен.<br>В разделе «Реестр документов»<br>статус отправленного документа<br>установлен в значение «Файл<br>успешно обработан».<br>В ответной квитанции к документу<br>содержится результат обработки:<br><operation_result>Acceptedon_result&gt;.</operation_result> | Участник в своей информационной<br>системе сформировал сообщение<br>в формате XML в соответствии со<br>схемой 416.<br>Сформированное сообщение<br>отправлено посредством веб-<br>сервиса УСО (POST /farm/in/) и от<br>УСО получено ответное<br>сообщение с кодом состояния<br>Success, зарегистрированным<br>уникальным идентификационным<br>номером отправленного<br>сообщения.<br>Участник обратился к веб-сервису<br>УСО (GET /farm/out/) и по<br>уникальному идентификационному<br>номеру отправленного сообщения<br>и получил ответный документ с<br>положительным результатом |

|                                                                           |                                                                                                    | обработки, содержащим<br><operation_result>Acceptedon_result&gt;.</operation_result>                                                                         |
|---------------------------------------------------------------------------|----------------------------------------------------------------------------------------------------|----------------------------------------------------------------------------------------------------|
| <u>Продавец:</u><br>проверить статус<br>КиЗ в ЛК<br>Участника             | В разделе «Реестр КиЗ» с<br>установленным фильтром по<br>соответствующему SSCC/SGTIN в<br>таблице с результатами поиска<br>отражается КиЗ со статусом «В<br>обороте» (с указанием даты и<br>времени совершения операции).<br>Владелец КиЗ не изменился,<br>указан «Продавец». | Проверка статуса КиЗ в ЛК<br>Участника                                                                                                    |
| <u>Продавец:</u><br>проверить<br>уведомление во<br>входящих<br>документах | В ЛК Участника в разделе «Реестр<br>документов» - «Входящие»<br>отображается документ 602.<br>Отправитель – «Покупатель». В<br>содержимом документа указан<br>список принятых SSCC/SGTIN из<br>416.                                                                           | В УСО во входящих документах<br>отображается документ в<br>соответствии со схемой<br>уведомления 602. В содержимом<br>документа указан SSCC/SGTIN из<br>416. |

### 3. Операция: Подтверждение сведений об отгрузке

Схема: 411. Содержит информацию об SSCC/SGTIN отгруженных ЛП из схемы 416 (шаг 1).

Вид акцептования: обратный порядок

| Шаги                                                                                      | Ожидаемая реакция ЛК                                                                                                    | Ожидаемая реакция УСО                                                                                                    |
|-------------------------------------------------------------------------------------------|----------------------------------------------------------------------------------------------------|----------------------------------------------------------------------------------------------------|
| <u>Продавец:</u><br>загрузить и<br>отправить xml<br>701 выбранным<br>способом<br>(УСО/ЛК) | В ЛК Участника документ успешно<br>подписан и отправлен.<br>В разделе «Реестр документов»<br>статус отправленного документа<br>установлен в значение «Файл<br>успешно обработан».<br>В ответной квитанции к документу<br>содержится результат обработки:<br><operation_result>Acceptedon_result&gt;.</operation_result> | Участник в своей информационной<br>системе сформировал сообщение<br>в формате XML в соответствии со<br>схемой 701.<br>Сформированное сообщение<br>отправлено посредством веб-<br>сервиса УСО (POST /farm/in/) и от<br>УСО получено ответное<br>сообщение с кодом состояния<br>Success, зарегистрированным<br>уникальным идентификационным<br>номером отправленного<br>сообщения.<br>Участник обратился к веб-сервису<br>УСО (GET /farm/out/) и по<br>уникальному идентификационному |

|                                                                             |                                                                                                    | номеру отправленного сообщения<br>и получил ответный документ с<br>положительным результатом<br>обработки, содержащем<br><operation_result>Acceptedon_result&gt;.</operation_result> |
|-----------------------------------------------------------------------------|----------------------------------------------------------------------------------------------------|----------------------------------------------------------------------------------------------------|
| <u>Покупатель:</u><br>проверить статус<br>КиЗ в ЛК<br>Участника             | В разделе «Реестр КиЗ» с<br>установленным фильтром по<br>соответствующему SSCC/SGTIN в<br>таблице с результатами поиска<br>отражается КиЗ со статусом «В<br>обороте» (с указанием даты и<br>времени совершения операции).<br>Владелец КиЗ изменился, указан<br>«Покупатель». | Проверка статуса КиЗ в ЛК<br>Участника                                                                                                    |
| <u>Покупатель:</u><br>проверить<br>уведомление во<br>входящих<br>документах | В ЛК Участника в разделе «Реестр<br>документов» – Входящие<br>отображается документ 607.<br>Отправитель – «Продавец». В<br>содержимом документа указан<br>список отгруженных SSCC/SGTIN<br>из 701.                                                                           | В УСО во входящих документах<br>отображается документ в<br>соответствии со схемой<br>уведомления 607. В содержимом<br>документа указан SSCC/SGTIN из<br>701.                         |

### Внутреннее перемещение ЛП

Участники цепочки: любой Участник.

Предусловия:

- Владелец КиЗ должен быть Участник.
- У Участника зарегистрировано 2 и более мест осуществления деятельности и/или складов ответственного хранения.

Загрузка может производиться либо через личный кабинет участника, либо через информационную систему участника, интегрированную с УСО.

### 1. Операция: Внутреннее перемещение (431)

Схема: 431. Указываются SSCC/SGTIN которые необходимо переместить. Атрибут receiver\_id = id получателя.

| Шаги                                                                               | Ожидаемая реакция ЛК                                                                                                    | Ожидаемая реакция УСО                                                                                                    |
|------------------------------------------------------------------------------------|----------------------------------------------------------------------------------------------------|----------------------------------------------------------------------------------------------------|
| Участник:<br>загрузить и<br>отправить xml<br>431 выбранным<br>способом<br>(УСО/ЛК) | В ЛК Участника документ успешно<br>подписан и отправлен.<br>В разделе «Реестр документов»<br>статус отправленного документа<br>установлен в значение «Файл<br>успешно обработан».<br>В ответной квитанции к документу<br>содержится результат обработки:<br><operation_result>Acceptedon_result&gt;.</operation_result> | Сформированное в соответствии<br>со схемой 431 сообщение<br>отправлено посредством веб-<br>сервиса УСО (POST /farm/in/) и от<br>УСО получено ответное<br>сообщение с кодом состояния<br>Success, зарегистрированным<br>уникальным идентификационным<br>номером отправленного<br>сообщения.<br>Участник обратился к веб-сервису<br>УСО (GET /farm/out/) по<br>уникальному идентификационному<br>номеру отправленного сообщения<br>и получил ответный документ с<br>положительным результатом<br>обработки, содержащем<br><operation_result>Acceptedon_result&gt;.</operation_result> |
| <u>Участник:</u><br>проверить<br>местонахождени<br>е КиЗ                           | В разделе «Реестр КиЗ» выбрать<br>фильтр по «Месту деятельности».<br>Указать место деятельности из<br>схемы 431. В результатах<br>отображается список SSCC/SGTIN<br>указанных в схеме 431.                                                                                                    | Проверка местонахождения КиЗ в<br>ЛК Участника                                                                                                    |

### Отгрузка ЛП незарегистрированному в ИС участнику

Участники цепочки: любой Участник.

Предусловия:

- На стороне зарегистрированного участника есть КиЗ в статусе «В обороте».
- Зарегистрированный участник владелец КиЗ.

Загрузка может производиться либо через личный кабинет участника, либо через информационную систему участника, интегрированную с УСО.

### Операция: Отгрузка ЛП незарегистрированному в ИС «Маркировка» участнику оборота

Схема: 441. Содержит список SGTIN и/или SSCC ЛП, которые необходимо отгрузить незарегистрированному участнику.

| Шаги                                                                                       | Ожидаемая реакция ЛК                                                                                                    | Ожидаемая реакция УСО                                                                                                    |
|--------------------------------------------------------------------------------------------|----------------------------------------------------------------------------------------------------|----------------------------------------------------------------------------------------------------|
| <u>Участник</u> :<br>загрузить и<br>отправить xml<br>441 выбранным<br>способом<br>(УСО/ЛК) | В ЛК Участника документ успешно<br>подписан и отправлен.<br>В разделе «Реестр документов»<br>статус отправленного документа<br>установлен в значение «Файл<br>успешно обработан».<br>В ответной квитанции к документу<br>в содержится результат<br>обработки:<br><operation_result>Acceptedon_result&gt;.</operation_result> | Сформированное в соответствии<br>со схемой 441 сообщение<br>отправлено посредством веб-<br>сервиса УСО (POST /farm/in/) и от<br>УСО получено ответное<br>сообщение с кодом состояния<br>Success, зарегистрированным<br>уникальным идентификационным<br>номером отправленного<br>сообщения.<br>Участник обратился к веб-сервису<br>УСО (GET /farm/out/) по<br>уникальному идентификационному<br>номеру отправленного сообщения<br>и получил ответный документ с<br>положительным результатом<br>обработки, содержащем<br><operation_result>Acceptedon_result&gt;.</operation_result> |
| <u>Участник</u> :<br>проверить статус<br>КиЗ в ЛК<br>Участника.                            | В разделе «Реестр КиЗ» с<br>установленным фильтром по<br>соответствующему КиЗ в таблице<br>с результатами поиска отражается                                                                                                    | Проверка статуса КиЗ в ЛК<br>Участника                                                                                                    |

| КиЗ со статусом «Отгружен      |  |
|--------------------------------|--|
| незарегистрированному          |  |
| участнику» (с указанием даты и |  |
| времени совершения операции).  |  |
|                                |  |

### Переупаковка/перемаркировка ЛП

Участники цепочки: любой Участник.

Предусловия:

- На стороне Участника должны быть в наличии КиЗ.
- Владелец КиЗ должен быть Участник.

Для прохождения цепочки необходимо последовательно выполнить следующие операции:

Передача сведений о переупаковке и перемаркировке лекарственных препаратов (811).

Загрузка может производиться либо через личный кабинет участника, либо через информационную систему участника, интегрированную с УСО.

### Операция: Переупаковка/перемаркировка ЛП (811)

Схема: 811.Содержит данные о SGTIN новой потребительской упаковки и SGTIN старой потребительской упаковки.

| Шаги                                                                                       | Ожидаемая реакция ЛК                                                                                                    | Ожидаемая реакция УСО                                                                                                    |
|--------------------------------------------------------------------------------------------|----------------------------------------------------------------------------------------------------|----------------------------------------------------------------------------------------------------|
| <u>Участник</u> :<br>загрузить и<br>отправить xml<br>811 выбранным<br>способом<br>(УСО/ЛК) | В ЛК Участника документ успешно<br>подписан и отправлен.<br>В разделе «Реестр документов»<br>статус отправленного документа<br>установлен в значение «Файл<br>успешно обработан».<br>В ответной квитанции к документу<br>содержится результат обработки:<br><operation_result>Acceptedon_result&gt;.</operation_result> | Сформированное в соответствии<br>со схемой 811 сообщение<br>отправлено посредством веб-<br>сервиса УСО (POST /farm/in/) и от<br>УСО получено ответное<br>сообщение с кодом состояния<br>Success, зарегистрированным<br>уникальным идентификационным<br>номером отправленного<br>сообщения. |
|                                                                                            |                                                                                                    | Участник обратился к веб-сервису<br>УСО (GET /farm/out/) по<br>уникальному идентификационному<br>номеру отправленного сообщения<br>и получил ответный документ с<br>положительным результатом<br>обработки, содержащем<br><operation_result>Acceptedon_result&gt;.</operation_result>      |
| <u>Участник</u> :<br>проверить состав                                                      | Отображается список КиЗ. При<br>установлении фильтра в разделе                                                                                                    | Проверка состава упаковки в ЛК<br>Участника                                                                                                    |

| потребительской «Реестр КиЗ», использую старый<br>упаковки. В ЛК SGTIN – список КиЗ остается<br>участника в пустой.<br>разделе «Реестр<br>КиЗ» выполнить<br>фильтрацию<br>Используя новый<br>SGTIN из 811 |  |
|----------------------------------------------------------------------------------------------------|--|
|----------------------------------------------------------------------------------------------------|--|

### Агрегирование до транспортной упаковки

Участники цепочки: любой Участник

Предусловия:

- На стороне Участника должны быть в наличии КиЗ.
- Владелец КиЗ должен быть Участник.

Загрузка может производиться либо через личный кабинет участника, либо через информационную систему участника, интегрированную с УСО.

Агрегирование до транспортной упаковки может осуществляться:

- Создание и упаковка для одной транспортной тары схема 911
- Создание и упаковка во множество транспортных тар схема 915

#### Операция: Агрегирование до транспортной упаковки (911)

Схема: 911. В атрибуте SSCC указан номер транспортной упаковки. В списке SGTIN указать все КиЗ, которые необходимо включить в транспортную упаковку.

| Шаги                                                                               | Ожидаемая реакция ЛК                                                                                                    | Ожидаемая реакция УСО                                                                                                    |
|------------------------------------------------------------------------------------|----------------------------------------------------------------------------------------------------|----------------------------------------------------------------------------------------------------|
| Участник:<br>загрузить и<br>отправить xml<br>911 выбранным<br>способом<br>(УСО/ЛК) | В ЛК Участника документ успешно<br>подписан и отправлен.<br>В разделе «Реестр документов»<br>статус отправленного документа<br>установлен в значение «Файл<br>успешно обработан».<br>В ответной квитанции к документу<br>содержится результат обработки:<br><operation_result>Acceptedon_result&gt;.</operation_result> | Сформированное в соответствии<br>со схемой 911 сообщение<br>отправлено посредством веб-<br>сервиса УСО (POST /farm/in/) и от<br>УСО получено ответное<br>сообщение с кодом состояния<br>Success, зарегистрированным<br>уникальным идентификационным<br>номером отправленного<br>сообщения.<br>Участник обратился к веб-сервису<br>УСО (GET /farm/out/) по<br>уникальному идентификационному<br>номеру отправленного сообщения<br>и получил ответный документ с<br>положительным результатом<br>обработки, содержащем<br><operation_result>Acceptedon_result&gt;.</operation_result> |
| Участник:<br>проверить состав<br>транспортной<br>упаковки. В ЛК                    | Отображается список КиЗ. Список<br>совпадает со списком, который<br>был указан в загруженной 911<br>схеме, также колонка «Ид. код                                                                                                    | Проверка состава КиЗ в ЛК<br>Участника                                                                                                    |

| Участника в<br>разделе «Реестр<br>КиЗ» выполнить<br>фильтрацию по<br>«Ид. коду<br>третичной<br>упаковки»<br>(SSCC)/<br>Использовать | третичной упаковки» совпадает с<br>SSCC. |  |
|----------------------------------------------------------------------------------------------------|------------------------------------------|--|
| SSCC из 911.                                                                                                    |                                          |  |

### Операция: Агрегирование до транспортной упаковки – множество транспортных тар (915)

Схема: 915. В схеме указать номера SSCC всех транспортных упаковок. В списке SGTIN указать все КиЗ, которые необходимо включить в каждую транспортную упаковку.

| Шаги                                                                                                    | Ожидаемая реакция ЛК                                                                                                    | Ожидаемая реакция УСО                                                                                                    |
|----------------------------------------------------------------------------------------------------|----------------------------------------------------------------------------------------------------|----------------------------------------------------------------------------------------------------|
| Участник:<br>загрузить и<br>отправить xml<br>915 выбранным<br>способом<br>(УСО/ЛК)                                  | В ЛК Участника документ успешно<br>подписан и отправлен.<br>В разделе «Реестр документов»<br>статус отправленного документа<br>установлен в значение «Файл<br>успешно обработан».<br>В ответной квитанции к документу<br>содержится результат обработки:<br><operation_result>Acceptedon_result&gt;.</operation_result> | Сформированное в соответствии<br>со схемой 915 сообщение<br>отправлено посредством веб-<br>сервиса УСО (POST /farm/in/) и от<br>УСО получено ответное<br>сообщение с кодом состояния<br>Success, зарегистрированным<br>уникальным идентификационным<br>номером отправленного<br>сообщения.<br>Участник обратился к веб-сервису<br>УСО (GET /farm/out/) по<br>уникальному идентификационному<br>номеру отправленного сообщения<br>и получил ответный документ с<br>положительным результатом<br>обработки, содержащем<br><operation_result>Acceptedon_result&gt;.</operation_result> |
| Участник:<br>проверить состав<br>транспортных<br>упаковок. В ЛК<br>Участника в<br>разделе «Реестр<br>КиЗ» выполнить | Отображается список КиЗ. Список<br>совпадает со списком, который<br>был указан в загруженной 915<br>схеме для данной SSCC, значение<br>в колонке «Ид. код третичной<br>упаковки» совпадает с SSCC.                                                                                                    | Проверка состава КиЗ в ЛК<br>Участника                                                                                                    |

| фильтрацию по<br>«Ид. коду<br>третичной              |  |
|------------------------------------------------------|--|
| упаковки»<br>(SSCC)/<br>Использовать<br>SSCC из 915. |  |

### Включение ЛП в упаковку

Участники цепочки: любой Участник

Предусловия:

- На стороне Участника должны быть в наличии КиЗ вне транспортной упаковки.
- На стороне Участника должны быть в наличии КиЗ агрегированные до транспортной упаковки.
- Владелец КиЗ должен быть Участник.

Загрузка может производиться либо через личный кабинет участника, либо через информационную систему участника, интегрированную с УСО.

#### Операция: Включение ЛП в упаковку (914)

Схема: 914. В атрибуте SSCC указан номер короба. В списке SGTIN указать все КиЗ, которые необходимо добавить в упаковку.

| Шаги                                                                                              | Ожидаемая реакция ЛК                                                                                                    | Ожидаемая реакция УСО                                                                                                    |
|---------------------------------------------------------------------------------------------------|----------------------------------------------------------------------------------------------------|----------------------------------------------------------------------------------------------------|
| Участник:<br>загрузить и<br>отправить xml<br>914 выбранным<br>способом<br>(УСО/ЛК)                | В ЛК Участника документ успешно<br>подписан и отправлен.<br>В разделе «Реестр документов»<br>статус отправленного документа<br>установлен в значение «Файл<br>успешно обработан».<br>В ответной квитанции к документу<br>содержится результат обработки:<br><operation_result>Acceptedon_result&gt;.</operation_result> | Сформированное в соответствии<br>со схемой 914 сообщение<br>отправлено посредством веб-<br>сервиса УСО (POST /farm/in/) и от<br>УСО получено ответное<br>сообщение с кодом состояния<br>Success, зарегистрированным<br>уникальным идентификационным<br>номером отправленного<br>сообщения.<br>Участник обратился к веб-сервису<br>УСО (GET /farm/out/) по<br>уникальному идентификационному<br>номеру отправленного сообщения<br>и получил ответный документ с<br>положительным результатом<br>обработки, содержащем<br><operation_result>Acceptedon_result&gt;.</operation_result> |
| Участник:<br>проверить состав<br>транспортной<br>упаковки. В ЛК<br>Участника в<br>разделе «Реестр | Отображается список КиЗ. Список<br>должен содержать КиЗ из 914 xml<br>и КиЗ ранее находившихся в<br>транспортной упаковке ЛП.                                                                                                    | Проверка состава КиЗ в ЛК<br>Участника                                                                                                    |

| КиЗ» выполнить<br>фильтрацию по<br>«Ид. коду<br>третицной |  |
|-----------------------------------------------------------|--|
| упаковки»<br>(SSCC)/<br>Использовать                      |  |
| SSCC из 914 xml.                                          |  |

### Изъятие ЛП из упаковки

Участники цепочки: любой Участник.

Предусловия:

- На стороне Участника должны быть в наличии КиЗ агрегированные до транспортной упаковки.
- Владелец КиЗ должен быть Участник.

Загрузка может производиться либо через личный кабинет участника, либо через информационную систему участника, интегрированную с УСО.

### Операция: Изъятие из упаковки (913)

Схема: 913. Указать часть SGTIN, которые необходимо извлечь из групповой упаковки.

| Шаги                                                                                                    | Ожидаемая реакция ЛК                                                                                                    | Ожидаемая реакция УСО                                                                                                    |
|----------------------------------------------------------------------------------------------------|----------------------------------------------------------------------------------------------------|----------------------------------------------------------------------------------------------------|
| <u>Участник:</u><br>загрузить и<br>отправить xml<br>913 выбранным<br>способом<br>(УСО/ЛК)                                                       | В ЛК Участника документ успешно<br>подписан и отправлен.<br>В разделе «Реестр документов»<br>статус отправленного документа<br>установлен в значение «Файл<br>успешно обработан».<br>В ответной квитанции к документу<br>содержится результат обработки:<br><operation_result>Acceptedon_result&gt;.</operation_result> | Сформированное в соответствии<br>со схемой 913 сообщение<br>отправлено посредством веб-<br>сервиса УСО (POST /farm/in/) и от<br>УСО получено ответное<br>сообщение с кодом состояния<br>Success, зарегистрированным<br>уникальным идентификационным<br>номером отправленного<br>сообщения.<br>Участник обратился к веб-сервису<br>УСО (GET /farm/out/) по<br>уникальному идентификационному<br>номеру отправленного сообщения<br>и получил ответный документ с<br>положительным результатом<br>обработки, содержащем<br><operation_result>Acceptedon_result&gt;.</operation_result> |
| <u>Участник:</u><br>проверить что<br>КиЗ изъяты из<br>короба. В ЛК<br>Участника в<br>разделе Реестр<br>КиЗ выполнить<br>фильтрацию по<br>SGTIN. | Отображается информация о КиЗ.<br>Колонка «Ид. код третичной<br>упаковки» не заполнена.                                                                                                    | Проверка состава КиЗ в ЛК<br>Участника                                                                                                    |

| Использовать<br>SGTIN,<br>извлеченных ЛП<br>(указанных в 913<br>xml).                                                                                                    |                                                                                                    |                                        |
|----------------------------------------------------------------------------------------------------|----------------------------------------------------------------------------------------------------|----------------------------------------|
| <u>Участник:</u><br>проверить состав<br>короба, в ЛК<br>Участника в<br>разделе «Реестр<br>КиЗ» выполнить<br>фильтрацию по<br>«Ид. коду<br>третичной<br>упаковки»<br>(SSCC). | Отображается список КиЗ. Список<br>совпадает со списком, который<br>был ранее, за исключением КиЗ<br>указанных в 913. | Проверка состава КиЗ в ЛК<br>Участника |

### Расформирование транспортной упаковки

Участники цепочки: любой Участник

Предусловия:

- На стороне Участника должны быть в наличии КиЗ агрегированные до транспортной упаковки.
- Владелец КиЗ должен быть Участник.

Загрузка может производиться либо через личный кабинет участника, либо через информационную систему участника, интегрированную с УСО.

### Операция: Расформирование транспортной упаковки (912)

Схема: 912. Указывается SSCC транспортной упаковки, которую необходимо расформировать.

| Шаги                                                                                                    | Ожидаемая реакция ЛК                                                                                                    | Ожидаемая реакция УСО                                                                                                    |
|----------------------------------------------------------------------------------------------------|----------------------------------------------------------------------------------------------------|----------------------------------------------------------------------------------------------------|
| Участник:<br>загрузить и<br>отправить xml<br>912 выбранным<br>способом<br>(УСО/ЛК)                             | В ЛК Участника документ успешно<br>подписан и отправлен.<br>В разделе «Реестр документов»<br>статус отправленного документа<br>установлен в значение «Файл<br>успешно обработан».<br>В ответной квитанции к документу<br>содержится результат обработки:<br><operation_result>Acceptedon_result&gt;.</operation_result> | Сформированное в соответствии<br>со схемой 912 сообщение<br>отправлено посредством веб-<br>сервиса УСО (POST /farm/in/) и от<br>УСО получено ответное<br>сообщение с кодом состояния<br>Success, зарегистрированным<br>уникальным идентификационным<br>номером отправленного<br>сообщения.<br>Участник обратился к веб-сервису<br>УСО (GET /farm/out/) по<br>уникальному идентификационному<br>номеру отправленного сообщения<br>и получил ответный документ с<br>положительным результатом<br>обработки, содержащем<br><operation_result>Acceptedon result&gt;.</operation_result> |
| Участник:<br>проверить что<br>КиЗ изъяты из<br>транспортной<br>упаковки. В ЛК<br>Участника в<br>разделе Реестр | Отображается информация о КиЗ.<br>колонка «Ид. код третичной<br>упаковки» не заполнена.                                                                                                    | Проверка КиЗ в ЛК Участника                                                                                                    |

| КиЗ выполнить<br>фильтрацию по<br>SGTIN.<br>Использовать<br>любые SGTIN,<br>которые были в<br>транспортной |  |
|----------------------------------------------------------------------------------------------------|--|
| упаковке.                                                                                                  |  |

### Розничная продажа ЛП

Участники цепочки: Аптека (розничная точка продаж)

Предусловия:

- На стороне Аптеки должны быть в наличии КиЗ.
- Владелец КиЗ должен быть Аптека.

Загрузка может производиться либо через личный кабинет участника, либо через информационную систему участника, интегрированную с УСО.

### Операция: Розничная продажа (511)

Схема: 511. Содержит sgtin проданный в Аптеке.

| Шаги                                                                            | Ожидаемая реакция ЛК                                                                                                    | Ожидаемая реакция УСО                                                                                                    |
|---------------------------------------------------------------------------------|----------------------------------------------------------------------------------------------------|----------------------------------------------------------------------------------------------------|
| Аптека: загрузить<br>и отправить xml<br>511 выбранным<br>способом<br>(УСО/ЛК)   | В ЛК Участника документ успешно<br>подписан и отправлен.<br>В разделе «Реестр документов»<br>статус отправленного документа<br>установлен в значение «Файл<br>успешно обработан».<br>В ответной квитанции к документу<br>содержится результат обработки:<br><operation_result>Acceptedon_result&gt;.</operation_result> | Сформированное в соответствии<br>со схемой 511 сообщение<br>отправлено посредством веб-<br>сервиса УСО (POST /farm/in/) и от<br>УСО получено ответное<br>сообщение с кодом состояния<br>Success, зарегистрированным<br>уникальным идентификационным<br>номером отправленного<br>сообщения.<br>Участник обратился к веб-сервису<br>УСО (GET /farm/out/) по<br>уникальному идентификационному<br>номеру отправленного сообщения<br>и получил ответный документ с<br>положительным результатом<br>обработки, содержащем<br><operation_result>Acceptedon_result&gt;.</operation_result> |
| Аптека:<br>проверить статус<br>КиЗ в ЛК<br>Участника<br>(розничная<br>продажа). | В разделе «Реестр КиЗ» с<br>установленным фильтром по<br>соответствующему КиЗ в таблице<br>с результатами поиска отражается<br>КиЗ со статусом «Продан в<br>розницу» (с указанием даты и<br>времени совершения операции).                                                                                               | Проверка статуса КиЗ в ЛК<br>Участника                                                                                                    |

### Выдача ЛП по рецепту

Участники цепочки: Аптека.

Предусловия:

- На стороне Аптеки должны быть в наличии КиЗ.
- Владелец КиЗ должна быть Аптека.

Загрузка может производиться либо через личный кабинет участника, либо через информационную систему участника, интегрированную с УСО.

### 1. Операция: Выдача по рецепту

Схема: 521. Содержит информацию об SGTIN, который выдан по рецепту.

| Шаги                                                                          | Ожидаемая реакция ЛК                                                                                                    | Ожидаемая реакция УСО                                                                                                    |
|-------------------------------------------------------------------------------|----------------------------------------------------------------------------------------------------|----------------------------------------------------------------------------------------------------|
| Аптека: загрузить<br>и отправить xml<br>521 выбранным<br>способом<br>(УСО/ЛК) | В ЛК Участника документ успешно<br>подписан и отправлен.<br>В разделе «Реестр документов»<br>статус отправленного документа<br>установлен в значение «Файл<br>успешно обработан».<br>В ответной квитанции к документу<br>содержится результат обработки:<br><operation_result>Acceptedon_result&gt;.</operation_result> | Участник в своей информационной<br>системе сформировал сообщение<br>в формате XML в соответствии со<br>схемой 521.<br>Сформированное сообщение<br>отправлено посредством веб-<br>сервиса УСО (POST /farm/in/) и от<br>УСО получено ответное<br>сообщение с кодом состояния<br>Success, зарегистрированным<br>уникальным идентификационным<br>номером отправленного<br>сообщения.<br>Участник обратился к веб-сервису<br>УСО (GET /farm/out/) по<br>уникальному идентификационному<br>номеру отправленного сообщения<br>и получил ответный документ с<br>положительным результатом<br>обработки, содержащим<br><operation_result>Acceptedon_result&gt;.</operation_result> |
| <u>Аптека</u> :<br>проверить статус<br>КиЗ в ЛК<br>Участника.                 | В разделе «Реестр КиЗ» с<br>установленным фильтром по<br>соответствующему КиЗ в таблице<br>с результатами поиска отражается<br>КиЗ со статусом «Отпуск ЛП по<br>льготному рецепту».                                                                                                    | Проверка статуса КиЗ в ЛК<br>Участника                                                                                                    |

### Выдача ЛП в медицинском учреждении

Участники цепочки: Медицинское учреждение.

Предусловия:

- На стороне Медицинского учреждения должны быть в наличии КиЗ.
- Владелец КиЗ должен быть Медицинское учреждение.

Загрузка может производиться либо через личный кабинет участника, либо через информационную систему участника, интегрированную с УСО.

#### Операция: Выдача в медицинском учреждении

Схема: 531. Содержит информацию о SGTIN, который отпущен отделению медицинского учреждения.

| Шаги                                                                                                    | Ожидаемая реакция ЛК                                                                                                    | Ожидаемая реакция УСО                                                                                                    |
|----------------------------------------------------------------------------------------------------|----------------------------------------------------------------------------------------------------|----------------------------------------------------------------------------------------------------|
| <u>Медицинское</u><br><u>учреждение:</u><br>загрузить и<br>отправить xml<br>531 выбранным<br>способом<br>(УСО/ЛК) | В ЛК Участника документ успешно<br>подписан и отправлен.<br>В разделе «Реестр документов»<br>статус отправленного документа<br>установлен в значение «Файл<br>успешно обработан».<br>В ответной квитанции к документу<br>содержится результат обработки:<br><operation_result>Acceptedon_result&gt;.</operation_result> | Участник в своей информационной<br>системе сформировал сообщение<br>в формате XML в соответствии со<br>схемой 531.<br>Сформированное сообщение<br>отправлено посредством веб-<br>сервиса УСО (POST /farm/in/) и от<br>УСО получено ответное<br>сообщение с кодом состояния<br>Success, зарегистрированным<br>уникальным идентификационным<br>номером отправленного<br>сообщения.<br>Участник обратился к веб-сервису<br>УСО (GET /farm/out/) и по<br>уникальному идентификационному<br>номеру отправленного сообщения<br>и получил ответный документ с<br>положительным результатом<br>обработки, содержащим |
|                                                                                                    |                                                                                                    | on_result>.                                                                                                    |
| <u>Медицинское</u><br><u>учреждение:</u><br>проверить статус<br>КиЗ в ЛК<br>Участника.                            | В разделе «Реестр КиЗ» с<br>установленным фильтром по<br>соответствующему КиЗ в таблице<br>с результатами поиска отражается<br>КиЗ со статусом «Использован для<br>медицинской помощи».                                                                                                    | Проверка статуса КиЗ в ЛК<br>Участника                                                                                                    |

## Передача ЛП на уничтожение и Уничтожение ЛП

Участники цепочки: любой Участник.

Предусловия:

- На стороне Участника есть КиЗ в статусе «В обороте».
- Участник владелец КиЗ.
- КиЗ необходимо уничтожить.

Для прохождения цепочки нужно последовательно выполнить операции. В каждой загружаемой xml дата/время должны быть больше чем в предыдущей.

- 1. Передача ЛП на уничтожение (541).
- 2. Уничтожение ЛП (542).

Загрузка может производиться либо через личный кабинет участника, либо через информационную систему участника, интегрированную с УСО.

### 1. Операция: Передача ЛП на уничтожение (541)

Схема: 541. Содержит список SGTIN и/или SSCC ЛП, которые необходимо передать на уничтожение.

| Шаги                                                                                      | Ожидаемая реакция ЛК                                                                                                    | Ожидаемая реакция УСО                                                                                                    |
|-------------------------------------------------------------------------------------------|----------------------------------------------------------------------------------------------------|----------------------------------------------------------------------------------------------------|
| <u>Участник:</u><br>загрузить и<br>отправить xml<br>541 выбранным<br>способом<br>(УСО/ЛК) | В ЛК Участника документ успешно<br>подписан и отправлен.<br>В разделе «Реестр документов»<br>статус отправленного документа<br>установлен в значение «Файл<br>успешно обработан».<br>В ответной квитанции к документу<br>содержится результат обработки:<br><operation_result>Acceptedon_result&gt;.</operation_result> | Сформированное в соответствии<br>со схемой 541 сообщение<br>отправлено посредством веб-<br>сервиса УСО (POST /farm/in/) и от<br>УСО получено ответное<br>сообщение с кодом состояния<br>Success, зарегистрированным<br>уникальным идентификационным<br>номером отправленного<br>сообщения. |
|                                                                                           |                                                                                                    | Участник обратился к веб-сервису<br>УСО (GET /farm/out/) по<br>уникальному идентификационному<br>номеру отправленного сообщения<br>и получил ответный документ с<br>положительным результатом<br>обработки, содержащем                                                                     |

|                                                                |                                                                                                    | <operation_result>Accepted</operation_result> . |
|----------------------------------------------------------------|----------------------------------------------------------------------------------------------------|-------------------------------------------------|
| <u>Участник:</u><br>проверить статус<br>КиЗ в ЛК<br>Участника. | В разделе «Реестр КиЗ» с<br>установленным фильтром по<br>соответствующему КиЗ в таблице<br>с результатами поиска отражается<br>КиЗ со статусом «Переданы на<br>уничтожение» (с указанием даты и<br>времени совершения операции). | Проверка статуса КиЗ в ЛК<br>Участника          |

### 2. Операция: уничтожения ЛП (542)

Схема: 542. Содержит список SGTIN и/или SSCC ЛП с шага 1, по которым получен документ «Акт об уничтожении ЛП».

| Шаги                                                                                      | Ожидаемая реакция ЛК                                                                                                    | Ожидаемая реакция УСО                                                                                                    |
|-------------------------------------------------------------------------------------------|----------------------------------------------------------------------------------------------------|----------------------------------------------------------------------------------------------------|
| <u>Участник:</u><br>загрузить и<br>отправить xml<br>542 выбранным<br>способом<br>(УСО/ЛК) | В ЛК Участника документ успешно<br>подписан и отправлен.<br>В разделе «Реестр документов»<br>статус отправленного документа<br>установлен в значение «Файл<br>успешно обработан».<br>В ответной квитанции к документу<br>содержится результат обработки:<br><operation_result>Acceptedon_result&gt;.</operation_result> | Сформированное в соответствии<br>со схемой 542 сообщение<br>отправлено посредством веб-<br>сервиса УСО (POST /farm/in/) и от<br>УСО получено ответное<br>сообщение с кодом состояния<br>Success, зарегистрированным<br>уникальным идентификационным<br>номером отправленного<br>сообщения.<br>Участник обратился к веб-сервису<br>УСО (GET /farm/out/) по<br>уникальному идентификационному<br>номеру отправленного сообщения<br>и получил ответный документ с<br>положительным результатом<br>обработки, содержащем<br><operation_result>Acceptedon_result&gt;.</operation_result> |
| <u>Участник:</u><br>проверить статус<br>КИЗ в ЛК<br>Участника.                            | В разделе "Реестр КиЗ" с<br>установленным фильтром по<br>соответствующему КиЗ в таблице<br>с результатами поиска отражается<br>КиЗ со статусом «Уничтожены» (с<br>указанием даты и времени<br>совершения операции).                                                                                                    | Проверка статуса КиЗ в ЛК<br>Участника                                                                                                    |

### Вывод ЛП из оборота по различным причинам

Участники цепочки: любой Участник.

Предусловия:

- На стороне Участника есть КиЗ в статусе «В обороте».
- Участник владелец КиЗ.

Загрузка может производиться либо через личный кабинет участника, либо через информационную систему участника, интегрированную с УСО.

### Операция: Вывод ЛП из оборота по различным причинам (552)

Схема: 552. Содержит список SGTIN и/или SSCC ЛП которые необходимо вывести из оборота.

| Шаги                                                                                       | Ожидаемая реакция ЛК                                                                                                    | Ожидаемая реакция УСО                                                                                                    |
|--------------------------------------------------------------------------------------------|----------------------------------------------------------------------------------------------------|----------------------------------------------------------------------------------------------------|
| <u>Участник</u> :<br>загрузить и<br>отправить xml<br>552 выбранным<br>способом<br>(УСО/ЛК) | В ЛК Участника документ успешно<br>подписан и отправлен.<br>В разделе «Реестр документов»<br>статус отправленного документа<br>установлен в значение «Файл<br>успешно обработан».<br>В ответной квитанции к документу<br>в содержится результат<br>обработки:<br><operation_result>Acceptedon_result&gt;.</operation_result> | Сформированное в соответствии<br>со схемой 552 сообщение<br>отправлено посредством веб-<br>сервиса УСО (POST /farm/in/) и от<br>УСО получено ответное<br>сообщение с кодом состояния<br>Success, зарегистрированным<br>уникальным идентификационным<br>номером отправленного<br>сообщения.<br>Участник обратился к веб-сервису<br>УСО (GET /farm/out/) по<br>уникальному идентификационному<br>номеру отправленного сообщения<br>и получил ответный документ с<br>положительным результатом<br>обработки, содержащем<br><operation_result>Acceptedon_result&gt;.</operation_result> |
| <u>Участник</u> :<br>проверить статус<br>КиЗ в ЛК<br>Участника.                            | В разделе «Реестр КиЗ» с<br>установленным фильтром по<br>соответствующему КиЗ в таблице<br>с результатами поиска отражается<br>КиЗ со статусом «Выведен из                                                                                                    | Проверка статуса КиЗ в ЛК<br>Участника                                                                                                    |

## Отмена ранее зарегистрированной собственной операции

Участники цепочки: любой Участник.

Предусловия:

- Владелец КиЗ должен быть участник.
- Участник отменяет собственную операцию.
- Отменяемая операция является последней зарегистрированной операцией с данными КиЗ.

Загрузка может производиться либо через личный кабинет участника, либо через информационную систему участника, интегрированную с УСО.

### Операция: Отмена ранее зарегистрированной операции (250)

Схема: 250. Содержит тип и идентификатор зарегистрированной операции, которую необходимо отменить.

| Шаги                                                                                       | Ожидаемая реакция ЛК                                                                                                    | Ожидаемая реакция УСО                                                                                                    |
|--------------------------------------------------------------------------------------------|----------------------------------------------------------------------------------------------------|----------------------------------------------------------------------------------------------------|
| <u>Участник</u> :<br>загрузить и<br>отправить xml<br>250 выбранным<br>способом<br>(УСО/ЛК) | В ЛК Участника документ успешно<br>подписан и отправлен.<br>В разделе «Реестр документов»<br>статус отправленного документа<br>установлен в значение «Файл<br>успешно обработан».<br>В ответной квитанции к документу<br>содержится результат обработки:<br><operation_result>Acceptedon_result&gt;.</operation_result> | Сформированное в соответствии<br>со схемой 250 сообщение<br>отправлено посредством веб-<br>сервиса УСО (POST /farm/in/) и от<br>УСО получено ответное<br>сообщение с кодом состояния<br>Success, зарегистрированным<br>уникальным идентификационным<br>номером отправленного<br>сообщения.<br>Участник обратился к веб-сервису<br>УСО (GET /farm/out/) по<br>уникальному идентификационному<br>номеру отправленного сообщения<br>и получил ответный документ с<br>положительным результатом<br>обработки, содержащем<br><operation_result>Acceptedon_result&gt;.</operation_result> |
| <u>Участник</u> :<br>проверить                                                             | Операция отменена, что подтверждается изменением                                                                                                    | Проверка в ЛК Участника                                                                                                    |

| осуществление | статуса/состояния КиЗ из |  |
|---------------|--------------------------|--|
| отмены        | отменяемой операции.     |  |
| операции      |                          |  |

## Отзыв продавцом части переданного Покупателю товара

Участники цепочки: Покупатель, Продавец.

Предусловия:

 наличие ранее зарегистрированных сведений об отгрузке лекарственных препаратов со склада субъекта обращения лекарственных препаратов, регистрирующего отзыв;
 в отношении лекарственных препаратов, ожидающих подтверждения.

Загрузка может производиться либо через личный кабинет участника, либо через информационную систему участника, интегрированную с УСО.

### Операция: Отзыв части переданного товара (251)

| Шаги                                                                                       | Ожидаемая реакция ЛК                                                                                                    | Ожидаемая реакция УСО                                                                                                    |
|--------------------------------------------------------------------------------------------|----------------------------------------------------------------------------------------------------|----------------------------------------------------------------------------------------------------|
| <u>Продавец</u> :<br>загрузить и<br>отправить xml<br>251 выбранным<br>способом<br>(УСО/ЛК) | В ЛК Участника документ успешно<br>подписан и отправлен.<br>В разделе «Реестр документов»<br>статус отправленного документа<br>установлен в значение «Файл<br>успешно обработан».<br>В ответной квитанции к документу<br>содержится результат обработки:<br><operation_result>Acceptedon_result&gt;.</operation_result> | Сформированное в соответствии<br>со схемой 251 сообщение<br>отправлено посредством веб-<br>сервиса УСО (POST /farm/in/) и от<br>УСО получено ответное<br>сообщение с кодом состояния<br>Success, зарегистрированным<br>уникальным идентификационным<br>номером отправленного<br>сообщения.<br>Участник обратился к веб-сервису<br>УСО (GET /farm/out/) по<br>уникальному идентификационному<br>номеру отправленного сообщения<br>и получил ответный документ с<br>положительным результатом<br>обработки, содержащем<br><operation_result>Acceptedon_result&gt;.</operation_result> |
| <u>Покупатель</u> :<br>проверить<br>осуществление<br>отзыва ЛП                             | Из ИС Маркировка поступает<br>Уведомление субъекта обращения<br>лекарственных препаратов –<br>Покупателя об осуществлении<br>отзыва товара (или уведомление<br>об отказе в совершении                                                                                                    | Проверка статуса КиЗ в ЛК<br>Участника                                                                                                    |

Схема: 251. Содержит SGTIN и/или SSCC отзываемых ЛП.

| операции).<br>Отображается список КиЗ в<br>разделе «Реестр КиЗ» с<br>установленным фильтром по КиЗ<br>из 251 xml. Статус КиЗ – «В<br>обороте», владелец КИЗ -<br>Продавец. |  |
|----------------------------------------------------------------------------------------------------|--|
|----------------------------------------------------------------------------------------------------|--|

### Отказ покупателя от приемки части товара

Участники цепочки: Получатель

Предусловия:

наличие ранее зарегистрированных сведений об отгрузке лекарственных препаратов в адрес Получателя и в отношении лекарственных препаратов, ожидающих подтверждения приемки Получателем (при прямой схеме акцептования);
выявление Получателем ошибок в ранее направленных собственных сведениях о приемке лекарственных препаратов на склад и в отношении лекарственных препаратов, ожидающих подтверждения отгрузки Отправителем (при обратной схеме акцептования).

Загрузка может производиться либо через личный кабинет участника, либо через информационную систему участника, интегрированную с УСО.

### Операция: Отказ от приемки части товара (252)

| Шаги                                                                                         | Ожидаемая реакция ЛК                                                                                                    | Ожидаемая реакция УСО                                                                                                    |
|----------------------------------------------------------------------------------------------|----------------------------------------------------------------------------------------------------|----------------------------------------------------------------------------------------------------|
| <u>Получатель</u> :<br>загрузить и<br>отправить xml<br>252 выбранным<br>способом<br>(УСО/ЛК) | В ЛК Участника документ успешно<br>подписан и отправлен.<br>В разделе «Реестр документов»<br>статус отправленного документа<br>установлен в значение «Файл<br>успешно обработан».<br>В ответной квитанции к документу<br>содержится результат обработки:<br><operation_result>Acceptedon_result&gt;.</operation_result> | Сформированное в соответствии<br>со схемой 252 сообщение<br>отправлено посредством веб-<br>сервиса УСО (POST /farm/in/) и от<br>УСО получено ответное<br>сообщение с кодом состояния<br>Success, зарегистрированным<br>уникальным идентификационным<br>номером отправленного<br>сообщения. |
|                                                                                              |                                                                                                    | Участник обратился к веб-сервису<br>УСО (GET /farm/out/) по<br>уникальному идентификационному<br>номеру отправленного сообщения<br>и получил ответный документ с<br>положительным результатом<br>обработки, содержащем<br><operation_result>Acceptedon_result&gt;.</operation_result>      |
| <u>Получатель</u> :<br>проверить<br>осуществление                                            | Из ИС Маркировка поступает<br>Уведомление субъекта обращения<br>лекарственных препаратов –                                                                                                    | Проверка статуса КиЗ в ЛК<br>Участника                                                                                                    |

Схема: 252. Содержит SGTIN и/или SSCC ЛП по которым идет отказ в приемке.

| ЛП. отказа от приемки части товара.<br>Отображается список КиЗ в<br>разделе «Реестр КиЗ» с<br>установленным фильтром по КиЗ<br>из 252 xml. Список КиЗ – пустой<br>(так как владелец КиЗ Продавец). | отказа в приемке<br>ЛП. | Отправителя об осуществлении<br>отказа от приемки части товара.<br>Отображается список КиЗ в<br>разделе «Реестр КиЗ» с<br>установленным фильтром по КиЗ<br>из 252 xml. Список КиЗ – пустой<br>(так как владелец КиЗ Продавец). |  |
|----------------------------------------------------------------------------------------------------|-------------------------|----------------------------------------------------------------------------------------------------|--|
|----------------------------------------------------------------------------------------------------|-------------------------|----------------------------------------------------------------------------------------------------|--|

## Изменение списка доверенных контрагентов для обратного акцептирования

Участники цепочки: любой Участник

Предусловия:

- Участник использует схему отгрузки с обратным порядком акцептирования

- В список доверенных контрагентов требуется добавить организацию ИЛИ

- Из списка доверенных контрагентов требуется удалить организацию

Схема реализована для загрузки через информационную систему участника, интегрированную с УСО, поскольку в интерфейсе ЛК реализована функциональность добавления контрагентов и необходимость загрузки схемы в этом случае отсутствует.

### Операция: Изменения списка доверенных контрагентов (212)

Схема: 212. Содержит SGTIN и/или SSCC ЛП по которым идет отказ в приемке.

| Шаги                                                               | Ожидаемая реакция ЛК                                                            | Ожидаемая реакция УСО                                                                                                    |
|--------------------------------------------------------------------|---------------------------------------------------------------------------------|----------------------------------------------------------------------------------------------------|
| <u>Участник</u> :<br>загрузить и<br>отправить xml<br>212 через УСО | -                                                                               | Сформированное в соответствии<br>со схемой 212 сообщение<br>отправлено посредством веб-<br>сервиса УСО (POST /farm/in/) и от<br>УСО получено ответное<br>сообщение с кодом состояния<br>Success, зарегистрированным<br>уникальным идентификационным<br>номером отправленного<br>сообщения. |
|                                                                    |                                                                                 | Участник обратился к веб-сервису<br>УСО (GET /farm/out/) по<br>уникальному идентификационному<br>номеру отправленного сообщения<br>и получил ответный документ с<br>положительным результатом<br>обработки, содержащем<br><operation_result>Acceptedon_result&gt;.</operation_result>      |
| <u>Участник</u> :<br>проверить<br>изменение                        | В ЛК в профиле Участника на<br>вкладке «Разрешенные<br>контрагенты при обратном | -                                                                                                    |

| списка        | акцептировании» изменен список в |
|---------------|----------------------------------|
| доверенных    | соответствии с загруженной       |
| контрагентов. | схемой 212                       |